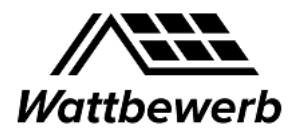

# Überblick

Wie kann ich schnell und einfach die aktuell installierte Leistung für meine Stadt zum 31.12.20 (**Startwert für den Wattbewerb**) ermitteln? Diese Kurzanleitung beschreibt das in den folgenden Schritten:

- Ermittlung des Gemeindeschlüssels
- Abfrage des Marktstammdatenregisters
- Export der Daten als csv Datei und Ermittlung des Summenwertes

### Ermittlung des Gemeindeschlüssels

Der Amtliche Gemeindeschlüssel (AGS), früher auch Amtliche Gemeindekennzahl (GKZ) oder Gemeindekennziffer, ist eine Ziffernfolge zur Identifizierung politisch selbständiger Gemeinden oder gemeindefreier Gebiete.

Der Gemeindeschlüssel kann z.B. einfach über das Statistikportal durch Angabe des Städtenamens gefunden werden: <u>https://www.statistikportal.de/de/gemeindeverzeichnis</u>

Für München ist der Gemeindeschlüssel z.B. 09162000.

### Abfrage des Marktstammdatenregisters

#### Aufruf über: https://www.marktstammdatenregister.de/MaStR

| Bundesnetzagentur              | MaStR                                                                                   |                                                                                                    |
|--------------------------------|-----------------------------------------------------------------------------------------|----------------------------------------------------------------------------------------------------|
| Startseite                     | ☆ / Startseite                                                                          |                                                                                                    |
| Einheiten >                    | Herzlich willkommen im N                                                                | farktstammdatenregister!                                                                                                    |
| Marktakteure >                 | Infomeldung                                                                             | ×                                                                                                    |
| Hilfe                          |                                                                                         |                                                                                                    |
| FAQ                            | Aufgrund der am 31. Januar 2021 ablaufend<br>verzögerten Bearbeitung Ihres Anliegens ko | en Übergangsfrist zur erstmaligen Registrierung kommt es aktuell zu einer erhöhten Nachfrage. Daher kann es zu einer<br>mmen. Wir bitten um Verständnis.                                                                |
| Einheiten-Schnellsuche (i)     |                                                                                         |                                                                                                    |
| SEE • MaStR-Nr. Q              | Was möchten Sie tun?                                                                    |                                                                                                    |
|                                | → Registrierung starten                                                                 | Ich möchte mich, meine Organisation oder meine Anlage im MaStR registrieren.<br>Registrierungs-Hilfe: Begriffe und Pflichten 🗹                                                                                          |
|                                | → Mit meinem Konto anmelden                                                             | Ich habe bereits ein <b>Benutzerkonto</b> im MaStR und möchte mich anmelden.<br><b>Hinweis:</b> Die Zugangsdaten des "PV-Meldeportals" können nicht verwendet werden. Das PV-Meldeportal ist <b>abge-<br/>schaltet.</b> |
|                                | → Betreiberwechsel registrieren                                                         | Meine Anlage wird von einem anderen Betreiber betrieben (z.B. weil ich mein Haus verkauft habe). Nun möchte ich<br>den Betreiberwechsel im MaStR registrieren.                                                          |
|                                | 🗮 Öffentliche Daten ansehen  🗸                                                          | Ich möchte die öffentlichen Stammdaten von Einheiten, Anlagen, Anlagenbetreibern oder anderen Marktakteuren<br>ansehen.                                                                                                 |
|                                | Offentliche Einheiten ansehen                                                           |                                                                                                    |
| © Marktstammdatenregister 2020 | → Öffentliche Marktakteure ansehen                                                      | Kontakt                                                                                                    |

### Anleitung zur Abfrage des MaStREg (Startwert)

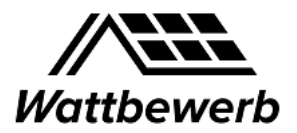

Danach "Öffentliche Einheiten ansehen".

Danach im erscheinenden Reiter "Stromerzeugungseinheiten" Klick auf "Neue Filter" setzen.

Danach als erstes "Gemeindeschlüssel" auswählen:

| Approximate Company Control      | an Change | over the state of the state of | a statute Reservation of the        | A the second rest of the second | Antworkschult - n                    | ananga i sasar a 📂 raw        | real future and the real sector | eservice ne. y manufacture                        |
|----------------------------------|-----------|----------------------------------------------------------------------------------------------------|-------------------------------------|---------------------------------|--------------------------------------|-------------------------------|---------------------------------|---------------------------------------------------|
|                                  |           | -Bite auxibles-                                                                                                    | - Arlp                              | ad too Workergoarbeiten an i    | beauting dow IO112,000, have to in a | e Zohon 1948 tile bis og 2408 | As a know the brokings          | in der Erreichlaufert kommen. Wie danken für De V |
|                                  |           | Annahl des Solar-Module                                                                                                    |                                     |                                 |                                      |                               |                                 |                                                   |
| . Indentagets                    | Mas       | Aszeige-Name der Einheit                                                                                                    |                                     |                                 |                                      |                               | 0                               | 6 ♂ ⇒)                                            |
|                                  | Mid.      | Betrairbo-Status                                                                                                    |                                     |                                 |                                      |                               | EAQ                             | Hille Registrieren Anmelde                        |
|                                  |           | Bruttoleistung der Einheit                                                                                                    |                                     |                                 |                                      |                               |                                 |                                                   |
| Startseite                       | - 1 A - 1 | Bundesland                                                                                                    |                                     |                                 |                                      |                               |                                 |                                                   |
|                                  |           | Chaster Nordset                                                                                                    |                                     |                                 |                                      |                               |                                 |                                                   |
| Enheitan 🗸                       | Aktu      | Cluster Ostser                                                                                                    | C                                   |                                 |                                      |                               |                                 |                                                   |
|                                  | h         | Energietalger                                                                                                    | igen Tages.                         |                                 |                                      |                               |                                 |                                                   |
| Artistia Unnenenuberucht         | • 0       | Florenck                                                                                                    | zeigten Spelten zu filtern. Darüber | Ninaus können Sie auch          | such weiteren Angaben filters,       | die in den Spalten nicht an   | gezeigt werden.                 |                                                   |
| Erweiterte Einheitenübersicht    | • 1       | Cemarkung                                                                                                    | ve Einheiten aus Vorgänger-Registe  | m enthalten. Diese Einl         | heiten sind nur über die "Erweit     | erte Einheitenübersicht" ei   | sehbar.                         |                                                   |
|                                  |           | Ormeinde                                                                                                    |                                     |                                 |                                      |                               |                                 |                                                   |
| Geldschte & Deaktivierte Einhei- |           | Generadeschläsel                                                                                                    | 11 A                                |                                 |                                      |                               |                                 |                                                   |
| -                                | 50.0      | Intervolucional and an Einfeit                                                                                                    | erneten Geseurupungsenn             | esten Gesverbrauc               | horsinheiten                         |                               |                                 |                                                   |
| Netzenschlusspunkte und Loka-    |           | Konduste Bestmanal (WGSE)                                                                                                    |                                     |                                 |                                      |                               |                                 |                                                   |
| Somen                            | St        | Koonlingte Langement (WOSH)                                                                                                    |                                     |                                 |                                      |                               | Tabelle exportieren -           | + Envelopte Einheitenüberlicht                    |
|                                  |           | Land                                                                                                    |                                     |                                 |                                      |                               |                                 |                                                   |
| Marktakteure )                   |           | Landkovia                                                                                                    |                                     |                                 |                                      |                               |                                 |                                                   |
| Hills                            |           |                                                                                                    | *                                   |                                 |                                      |                               |                                 |                                                   |
|                                  |           | Bitte auswählen * X Abbri                                                                                                    | ichen O                             |                                 |                                      |                               |                                 |                                                   |
| FAQ                              |           |                                                                                                    |                                     |                                 |                                      |                               |                                 |                                                   |
| Enhalter-Islandsubs (D)          |           |                                                                                                    |                                     |                                 |                                      |                               |                                 |                                                   |
|                                  |           |                                                                                                    |                                     |                                 |                                      |                               |                                 |                                                   |
| SEE* Masterial Q                 |           | Madell-Mr. day Elity                                                                                                    |                                     |                                 | Inhetriebnehmedetum der              | Meldedatum der                |                                 |                                                   |
|                                  |           | helt                                                                                                    | Anzeige-Name der Einheit            | Betriebo-Status                 | Einheit                              | Einheit + E                   | nergielräger                    | Bruttolaistung der Einheit                        |
|                                  |           |                                                                                                    |                                     |                                 |                                      |                               |                                 |                                                   |
|                                  |           |                                                                                                    |                                     |                                 |                                      |                               |                                 |                                                   |
|                                  |           | O Die Liste wurde                                                                                                    | noch nicht geladen                  |                                 |                                      |                               |                                 |                                                   |
|                                  |           | Zum Laden der Liste Klicke                                                                                                    | n Sie hier.                         |                                 |                                      |                               |                                 |                                                   |
|                                  |           | Hinweis: Beim Laden wird                                                                                                    | der eingestellte Filter angewendet. | 2 Liete laden                   |                                      |                               |                                 |                                                   |
|                                  |           |                                                                                                    |                                     |                                 |                                      |                               |                                 |                                                   |
|                                  |           |                                                                                                    |                                     |                                 |                                      |                               |                                 |                                                   |
|                                  |           |                                                                                                    |                                     |                                 |                                      |                               |                                 |                                                   |

Im nächsten Drop-Down "entspricht" auswählen und im Feld rechts daneben den Gemeindeschlüssel eingeben. Achtung, dass dabei keine Leerzeichen hineinrutschen!

| Startselte                                        | # Eldadar Attada Eldadaribetat                                                                               | M:                                                                                        |                                                         |                                          |                                                              |                                             |                                         |  |  |  |  |
|---------------------------------------------------|----------------------------------------------------------------------------------------------------|-------------------------------------------------------------------------------------------|---------------------------------------------------------|------------------------------------------|--------------------------------------------------------------|---------------------------------------------|-----------------------------------------|--|--|--|--|
| Entetten v                                        | Aktuelle Einheitenübersicht                                                                                  |                                                                                           |                                                         |                                          |                                                              |                                             |                                         |  |  |  |  |
| Antonia Debahanikaraht<br>Kesebuta Debahanikaraht | Auflandbareicht" wehrste keinen<br>• Die Pfleie erneligtichere Breien, n<br>• Die der "Attachter Deherkandbe | Datori des heutigen Tages.<br>act: alben angezeigten Scot<br>reicht" sins beine Elekelten | un in Phrs. De Ger Hisen is<br>an Veginger Register och | dresse Six auch in<br>atten. Dieter Debe | uch weiteren Angalan Mines,<br>iter sted var Ober die Trweit | die In den Spatier ni<br>mie Ceferbeilbersk | 24 angezeigt werden.<br>14° eintektier. |  |  |  |  |
| California & Destroises Consei<br>Sec             | Stonezegeguinteten In                                                                                        | anish antipation                                                                          | Gainingergeliketen                                      | Garanteauth                              | 24262                                                        |                                             |                                         |  |  |  |  |
| Netzenschlassgaritie und Loke-<br>Sisteet         | Stromerzeugungsein                                                                                           | heiten                                                                                    |                                                         |                                          |                                                              |                                             | A fabrie operformer                     |  |  |  |  |
| Marktakteure 3                                    |                                                                                                    |                                                                                           |                                                         |                                          |                                                              |                                             |                                         |  |  |  |  |
| Hills                                             | Generaldeschildsseit                                                                                         | entopricht                                                                                | -                                                       | 170                                      | No. of Concession, Name                                      | 0                                           |                                         |  |  |  |  |
| PAQ                                               |                                                                                                    | -Bote party ships-                                                                        |                                                         | Reality                                  |                                                              |                                             |                                         |  |  |  |  |
| Entertur-Schreitauche (i)                         |                                                                                                    | entranchi<br>entranchi autor                                                              |                                                         |                                          |                                                              |                                             |                                         |  |  |  |  |
| EE. Martine d                                     | Me501-A<br>Nati                                                                                              | market such                                                                               | Dirbait Batrie                                          | to Status                                | Indethaltenhenedatum der<br>Einheit                          | Meldedutum dar<br>Einheit -                 | Eserpitrige                             |  |  |  |  |
|                                                   | O Die Lis<br>Der Laber de                                                                                    | tablet suf<br>int loss<br>int authr loss                                                  | aden                                                    |                                          |                                                              |                                             |                                         |  |  |  |  |
|                                                   | Hiraria Bele                                                                                                 | Laden wird abs singestelb                                                                 | a filter angeworket.                                    | er Liete Laden                           |                                                              |                                             |                                         |  |  |  |  |

Sind diese Angaben gemacht, "Filter übernehmen" klicken und drei weitere Filter anlegen. Denn es haben sich folgende Filter zur schnellen Abfrage der aktuell installierten PV Leistung bewährt:

- Gemeindeschlüssel entspricht der Stadt (im Beispiel = München)
- Energieträger entspricht Solare Strahlungsenergie (Eingrenzung auf PV Anlagen)
- **Betriebs-Status** ist ungleich *Dauerhaft stillgelegt* (deinstallierte PV Anlagen ausblenden)
- Meldedatum der Einheit vor 01.01.2021 (alle zum Stichtag 31.12.20 gemeldeten PV Anlagen)

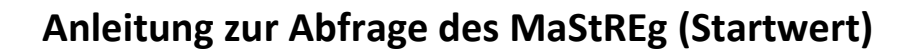

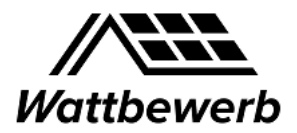

Hier wurden alle relevanten Filter gesetzt:

| Bundesnetzagentur                                           | MaStR                                                                                                    | n |
|-------------------------------------------------------------|----------------------------------------------------------------------------------------------------|---|
| und Lokationen Marktakteure                                 | ♣ / Einheiten / Aktuelle Einheitenübersicht Aktuelle Einheitenübersicht                                                                                                    |   |
| FAQ                                                         | Stromerzeugungseinheiten Stromverbrauchseinheiten Gaserzeugungseinheiten Gasverbrauchseinheiten                                                                                                    |   |
| Einheiten-Schnellsuche     (i)       S•     MaStR-Nr.     Q | Stromerzeugungseinheiten                                                                                                    |   |
|                                                             | + Neuer Filter iller iller iller                                                                                                    |   |
|                                                             | K Gemeindeschlüssel entspricht "09162000"    X Energieträger entspricht Solare Strahlungsenergie    X Meldedatum der Einheit vor 01.01.2021     X Betriebs-Status entspricht nicht Dauerhaft stillgelegt | ^ |

Sobald die Filter gesetzt sind, Klick auf "Neu laden". Man erhält eine Liste der abgefragten Daten am Bildschirm:

| MaS<br>Marktstar | StR<br>mmdat               | enregis         | ter                                       |                           |                 | CIFAQHilfe                         | <b>C</b><br>Registrieren    | ➡)<br>Anmelden |
|------------------|----------------------------|-----------------|-------------------------------------------|---------------------------|-----------------|------------------------------------|-----------------------------|----------------|
| å∕ ≞<br>Akti     | <sup>inheiter</sup><br>uel | n / Akt<br>le E | tuelle Einheitenübersicht<br>Einheitenübe | ersicht                   |                 |                                    |                             |                |
|                  |                            |                 | MaStR-Nr. der Ein-<br>heit                | Anzeige-Name der Einheit  | Betriebs-Status | Inbetriebnahmedatum der<br>Einheit | Meldedatum der<br>Einheit 👻 | E              |
|                  | ۲                          | ☀               | SEE906757034933                           | Dach                      | In Betrieb      | 13.10.2020                         | 26.11.2020                  | Sc             |
|                  | ۲                          | *               | SEE981079662446                           | Hausdach                  | In Betrieb      | 16.09.2008                         | 26.11.2020                  | Sc             |
|                  | ۲                          | ☀               | SEE936454104523                           | München Freiham           | In Betrieb      | 21.12.2007                         | 26.11.2020                  | Sc             |
|                  | ۲                          | *               | SEE900272382630                           | Hausdach                  | In Betrieb      | 13.07.2020                         | 25.11.2020                  | Sc             |
|                  | ٢                          | ☀               | SEE959093049826                           | SolarDach                 | In Betrieb      | 12.10.2020                         | 25.11.2020                  | Sc             |
|                  | ۲                          | *               | SEE905962334654                           | PV Anlage Silberdistel MB | In Betrieb      | 21.10.2020                         | 25.11.2020                  | Sc             |
|                  | ٢                          | ☀               | SEE968088453234                           | Hausdach                  | In Betrieb      | 09.07.1997                         | 25.11.2020                  | Sc             |
|                  | ۲                          | *               | SEE975133418667                           | Dach-PV                   | In Betrieb      | 12.03.2019                         | 25.11.2020                  | Sc             |

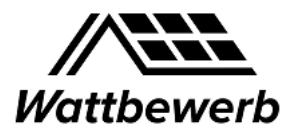

## Auswertung der Summen in Excel

Mit dem Button "Tabelle exportieren" kann die gesamte Tabelle als csv Datei geladen werden.

| Stromerzeugungseinheite                                        | Stromve              | erbrauchseinheiten                         | Gaserzeugun  | gseinheiten              | Gasverbrau | chseinheiten    |                         |                                     |          |
|----------------------------------------------------------------|----------------------|--------------------------------------------|--------------|--------------------------|------------|-----------------|-------------------------|-------------------------------------|----------|
| Stromerzeugu                                                   | ngseinhe             | eiten                                      |              |                          | *          | Tabelle exporti | eren 🗸 🔶                | <sup>.</sup> Erweiterte Einheitenül | persicht |
|                                                                |                      |                                            |              |                          |            |                 |                         |                                     |          |
| + Neuer Filter                                                 | 面 Filter leer        | ren 🚯                                      |              |                          |            |                 |                         |                                     |          |
| + Neuer Filter                                                 | <b>m</b> Filter leer | ren 🚺                                      | × Meldedatum | <b>1 der Einheit</b> vor | 01.01.2021 | × Energieträ    | er entspricht <b>So</b> | olare Strahlungsenergie             |          |
| + Neuer Filter<br>× Betriebs-Status ent<br>× Gemeindeschlüssel | <b>T</b> Filter leer | ren 🚺<br>Dauerhaft stillgelegt<br>D162000" | × Meldedatum | <b>1 der Einheit</b> vor | 01.01.2021 | × Energieträ    | er entspricht <b>So</b> | olare Strahlungsenergie             |          |

Anschließend kann die Datei mit Excel geöffnet werden:

| $\checkmark f_x$ | Bruttoleistung der Einhei | t                          |             |                    |               |             |              |          |
|------------------|---------------------------|----------------------------|-------------|--------------------|---------------|-------------|--------------|----------|
| с                | D                         | E                          | F           | G                  | н             | 1           | J            | к        |
| Betriebs-Sta     | it Energieträger          | Bruttoleistung der Einheit | Nettonennle | Inbetriebnah       | Meldedatum    | Bundesland  | Postleitzahl | Ort      |
| In Betrieb       | Solare Strahlungsenergie  | 3                          | 3           | 14.06.2010         | 01.02.2019    | Bayern      | 81825        | München  |
| In Betrieb       | Solare Strahlungsenergie  | 9,9                        | 8,5         | 09.01.2019         | 01.02.2019    | Bayern      | 80639        | München  |
| In Betrieb       | Solare Strahlungsenergie  | 6,3                        | 6           | 04.04.2007         | 01.02.2019    | Bayern      | 80995        | München  |
| In Betrieb       | Solare Strahlungsenergie  | 3,78                       | 3,5         | 28.06.2010         | 01.02.2019    | Bayern      | 81825        | München  |
| In Betrieb       | Solare Strahlungsenergie  | 2,9                        | 2,9         | 27.03.2012         | 01.02.2019    | Bayern      | 81477        | München  |
| In Betrieb       | Solare Strahlungsenergie  | 4,32                       | 4,32        | 10.08.2011         | 01.02.2019    | Bayern      | 81825        | München  |
| In Betrieb       | Solare Strahlungsenergie  | 6,76                       | 6           | 22.07.2016         | 01.02.2019    | Bayern      | 81245        | München  |
| In Betrieb       | Solare Strahlungsenergie  | 9,69                       | 9,69        | 11.06.2013         | 01.02.2019    | Bayern      | 81245        | München  |
| In Betrieb       | Solare Strahlungsenergie  | 9,62                       | 9,62        | 05.10.2015         | 01.02.2019    | Bayern      | 81829        | München  |
| In Betrieb       | Solare Strahlungsenergie  | 7,8                        | 7,8         | 01.10.2013         | 01.02.2019    | Bayern      | 81247        | München  |
| In Betrieb       | Solare Strahlungsenergie  | 4,6                        | 3,85        | 21.06.2010         | 01.02.2019    | Bayern      | 80995        | München  |
| In Betrieb       | Solare Strahlungsenergie  | 34,54                      | 31          | 14.07.2009         | 03.02.2019    | Bayern      | 81929        | München  |
| In Betrieb       | Solare Strahlungsenergie  | 4,16                       | 3           | 20.02.2017         | 01.02.2019    | Bayern      | 81241        | München  |
| In Betrieb       | Solare Strahlungsenergie  | 6,36                       | 6           | 23.02.2017         | 01.02.2019    | Bayern      | 81739        | München  |
| In Betrieb       | Solare Strahlungsenergie  | 8,1                        | 6,9         | 23.12.2010         | 01.02.2019    | Bayern      | 81739        | München  |
| In Betrieb       | Solare Strahlungsenergie  | 16,45                      | 16          | 31.08.2011         | 01.02.2019    | Bayern      | 81739        | München  |
| In Betrieb       | Solare Strahlungsenergie  | 3,27                       | 3           | 01.12.1998         | 01.02.2019    | Bayern      | 81667        | München  |
| In Betrieb       | Solare Strahlungsenergie  | 9,43                       | 9,43        | 27.09.2010         | 02.02.2019    | Bayern      | 81829        | München  |
| In Betrieb       | Solare Strahlungsenergie  | 6,97                       | 5,95        | 27.09.2010         | 02.02.2019    | Bayern      | 80935        | München  |
| In Betrieb       | Solare Strahlungsenergie  | 2,4                        | 2           | 19.11.2002         | 02.02.2019    | Bayern      | 81479        | München  |
| er-1 (+)         |                           |                            |             |                    | 1 4           |             |              |          |
|                  |                           |                            | ,           | Mittelwert: 43,953 | 10419 Anzahl: | 3917 Summe: | 172120,356   | <b>H</b> |

Durch Klick auf die Spalte "**Bruttoleistung der Einheit**" erhält man die Anzahl der Einheiten (im Beispiel 3917) und die **Installierte Leistung in kWp** (im Beispiel **172.120** kWp, in Gelb markiert) unten rechts automatisch angezeigt.